# **GUIDE: Create a Keystone Account for TIMS Applicants**

#### Overview

As of December 19th, 2019, TIMS applicants will no longer be able to log in to MyPDESuite with their PAlogin username and password.

Users will need to register a Keystone Login account and use that to log in to MyPDESuite.

The first time that you log in, you will be directed to a registration page where you will establish your TIMS profile - connecting your login to your certification records.

#### **Create Keystone Login Account**

1. Navigate to the <u>TIMS Applicants Login page</u>. Select the 'Create Keystone Login Account' link.

| TIMS - Certification Services                                                                                                    | required to access TIMS. If you have not already done co. create a                                                                                                    |  |  |
|----------------------------------------------------------------------------------------------------|----------------------------------------------------------------------------------------------------|--|--|
| Keystone Login account and log in below.                                                                                                    | required to access TIMS. If you have not already done so, create a                                                                                                    |  |  |
| Browser Recommendation: Internet Explorer 11. The                                                                                                    | Chrome Click here to create Keystone Login Account                                                                                                    |  |  |
| <u>CREATE KEYSTONE LOGIN ACCOUNT</u>                                                                                                    |                                                                                                    |  |  |
| <ul> <li>Please Note: The first time that you log in, you will be directed to a registration page where you will establish your TIMS profile - connecting your login to your certification records.</li> </ul>                                                                                                    |                                                                                                    |  |  |
| <mark>Keystone Login HelpDesk</mark><br>On May 18, 2020, the Commonwealth of Pennsylvania will be opening the Keystone Login Helpdesk for Keystone Login users. For<br>all questions, concerns and issues with Keystone Login, please contact the new helpdesk at <u>877-328-0995</u> .                                                                                                    |                                                                                                    |  |  |
| Keystone Login HelpDesk<br>On May 18, 2020, the Commonwealth of Pennsylvania will b<br>all questions, concerns and issues with Keystone Login, plea                                                                                                    | e opening the Keystone Login Helpdesk for Keystone Login users. For use contact the new helpdesk at <u>877-328-0995</u> .                                                                                                    |  |  |
| Keystone Login HelpDesk<br>On May 18, 2020, the Commonwealth of Pennsylvania will b<br>all questions, concerns and issues with Keystone Login, plea<br>TIMS Support<br>Resources: <u>TIMS FAQ</u> <u>TIMS User Guide</u> <u>Certification Service</u><br>If you experience an issue while submitting your application<br>to ra-edcertquestions@pa.gov.                                                                                                    | e opening the Keystone Login Helpdesk for Keystone Login users. For<br>use contact the new helpdesk at <u>877-328-0995</u> .<br>es<br>, please send a detailed email including screen shot and error message                                                                                                    |  |  |
| Keystone Login HelpDesk<br>On May 18, 2020, the Commonwealth of Pennsylvania will b<br>all questions, concerns and issues with Keystone Login, plea<br>TIMS Support<br>Resources: <u>TIMS FAQ</u> <u>TIMS User Guide</u> <u>Certification Service</u><br>If you experience an issue while submitting your application,<br>to ra-edcertquestions@pa.gov .                                                                                                    | e opening the Keystone Login Helpdesk for Keystone Login users. For<br>ise contact the new helpdesk at <u>877-328-0995</u> .<br>es<br>, please send a detailed email including screen shot and error message<br>Keystone Support                                                                                                    |  |  |
| Keystone Login HelpDesk<br>On May 18, 2020, the Commonwealth of Pennsylvania will b<br>all questions, concerns and issues with Keystone Login, plea<br>TIMS Support<br>Resources: TIMS FAQ TIMS User Guide Certification Service<br>If you experience an issue while submitting your application<br>to ra-edcertquestions@pa.gov .<br>TIMS<br>Jse your Keystone Login username and password to login to TIMS                                                                              | e opening the Keystone Login Helpdesk for Keystone Login users. For<br>use contact the new helpdesk at <u>877-328-0995</u> .<br>es<br>, please send a detailed email including screen shot and error message<br><b>Keystone Support</b><br>Keystone Login HelpDesk: <u>877-328-0995</u>                                                                                                    |  |  |
| Keystone Login HelpDesk<br>On May 18, 2020, the Commonwealth of Pennsylvania will b<br>all questions, concerns and issues with Keystone Login, plea<br>TIMS Support<br>Resources: TIMS FAQ TIMS User Guide Certification Service<br>If you experience an issue while submitting your application<br>to ra-edcertquestions@pa.gov .                                                                                                    | e opening the Keystone Login Helpdesk for Keystone Login users. For<br>ise contact the new helpdesk at <u>877-328-0995</u> .<br>es<br>, please send a detailed email including screen shot and error message<br>Keystone Support<br>Keystone Login HelpDesk: <u>877-328-0995</u><br><u>How To Guide: Create Keystone Account</u>                                                            |  |  |
| Keystone Login HelpDesk On May 18, 2020, the Commonwealth of Pennsylvania will b all questions, concerns and issues with Keystone Login, plea TIMS Support Resources: TIMS FAQ TIMS User Guide Certification Service If you experience an issue while submitting your application to ra-edcertquestions@pa.gov .  FIMS Use your Keystone Login username and password to login to TIMS User Name:                                                                                          | e opening the Keystone Login Helpdesk for Keystone Login users. For<br>use contact the new helpdesk at <u>877-328-0995</u> .<br>es<br>, please send a detailed email including screen shot and error message<br>Keystone Support<br>Keystone Login HelpDesk: <u>877-328-0995</u><br>How To Guide: Create Keystone Account<br>Forgot Username                                                |  |  |
| Keystone Login HelpDesk         On May 18, 2020, the Commonwealth of Pennsylvania will b         all questions, concerns and issues with Keystone Login, plea         TIMS Support         Resources: TIMS FAQ TIMS User Guide Certification Service         If you experience an issue while submitting your application         to ra-edcertquestions@pa.gov .         FIMS         Jse your Keystone Login username and password to login to TIMS         Jser Name:         Password: | e opening the Keystone Login Helpdesk for Keystone Login users. For<br>use contact the new helpdesk at <u>877-328-0995</u> .<br>es<br>, please send a detailed email including screen shot and error message<br><b>Keystone Support</b><br>Keystone Login HelpDesk: <u>877-328-0995</u><br><u>How To Guide: Create Keystone Account</u><br><u>Forgot Username</u><br><u>Forgot Password</u> |  |  |

 Complete the Keystone Login Registration page. Fields marked with an asterisk are required. After completing the registration form, select 'Register'. If successful, you will be automatically redirected back to the MyPDESuite Login page.

| Register                 |                            |                                                                                                    |
|--------------------------|----------------------------|----------------------------------------------------------------------------------------------------|
| Personal Information:    |                            |                                                                                                    |
| First Name *             |                            |                                                                                                    |
| Last Name *              |                            | Prease note that neios marked with a red asterisk are required                                                                                                    |
| Date Of Birth •          | mm/dd/yyyy                 |                                                                                                    |
| Contact Information:     |                            |                                                                                                    |
| Email                    |                            |                                                                                                    |
| Mobile Phone Number      |                            |                                                                                                    |
| Username -<br>Password - |                            | The password must pass these rules:<br>Must be between 12 to 128 characters in length.<br>Do not include any of your username, your first name, or your last nam<br>The password must pass 3 out of 4 of these rules:<br>One uppercase letter. |
| Confirm Password *       |                            | One lowercase letter.                                                                                                    |
|                          |                            | ■One numeric number.<br>■One non-character (such as !,#,%,^, etc).                                                                                                    |
|                          |                            | Password Strength: Invalid                                                                                                    |
| Security Questions:      |                            |                                                                                                    |
| Security Question 1 *    | Select a security question |                                                                                                    |
| Security Answer 1 *      |                            |                                                                                                    |
| Security Question 2 *    | Select a security question |                                                                                                    |
| Security Answer 2 *      |                            |                                                                                                    |
| Security Question 3 *    | Select a security question | After completing the form click 'Register'                                                                                                    |
| Security Answer 3 *      |                            |                                                                                                    |

### **Keystone Login Registration Errors**

If you receive an 'Email already in use' message or any other errors when trying to register a Keystone Login account, please call the Keystone Login Help Desk: 877-328-0995.

## Login to TIMS with Keystone Login credentials

3. <u>Navigate to the MyPDESuite Login page</u>. Enter your new Keystone Login username and password:

| - TIMS - Certification Services                                                                                                    |                                                                                      |  |  |  |
|----------------------------------------------------------------------------------------------------|--------------------------------------------------------------------------------------|--|--|--|
| Effective December 19, 2019 - a Keystone Login account is required to access TIMS. If you have not already done so, create a Keystone Login account and log in below.                                                                                                    |                                                                                      |  |  |  |
| Browser Recommendation: Internet Explorer 11. The Chrome browser is not recommended for the TIMS application.                                                                                                    |                                                                                      |  |  |  |
| <u>CREATE KEYSTONE LOGIN ACCOUNT</u>                                                                                                    |                                                                                      |  |  |  |
| <ul> <li>Please Note: The first time that you log in, you will be directed to a registration page where you will establish your TIMS profile - connecting your login to your certification records.</li> </ul>                                                                                                    |                                                                                      |  |  |  |
| <b>Keystone Login HelpDesk</b><br>On May 18, 2020, the Commonwealth of Pennsylvania will be opening the Keystone Login Helpdesk for Keystone Login users. For<br>all questions, concerns and issues with Keystone Login, please contact the new helpdesk at <u>877-328-0995</u> .                                                                                                    |                                                                                      |  |  |  |
| TIMS Support                                                                                                    |                                                                                      |  |  |  |
| If you experience an issue while submitting you the second second | r Keystone Login cluding screen shot and error message<br>, password, click 'Log In' |  |  |  |
| тімя                                                                                                    | Keystone Support                                                                     |  |  |  |
| Use your Keystone Login username and password to login to TIMS                                                                                                    | Keystone Login HelpDesk: <u>877-328-0995</u>                                         |  |  |  |
| User Name:                                                                                                    | How To Guide: Create Keystone Account                                                |  |  |  |
|                                                                                                    | Forgot Username                                                                      |  |  |  |
|                                                                                                    | Forgot Password                                                                      |  |  |  |
| Password:                                                                                                    |                                                                                      |  |  |  |
| Password:                                                                                                    | Keystone Login Account                                                               |  |  |  |

4. The first time that you log in, you will be directed to a registration page where you will establish your TIMS profile - connecting your login to your certification records.

| pennsylvania<br>DEPARTMENT OF EDUCATION                                                                                                    |                                                |  |  |  |
|----------------------------------------------------------------------------------------------------|------------------------------------------------|--|--|--|
| TIMS                                                                                                    |                                                |  |  |  |
| Establish Teacher Information Management System (TIMS) Profil                                                                                                    | e 🕐                                            |  |  |  |
| This one time registration process requires the following information to be provided:<br>1. If you hold a PA certificate, enter the information that was provided at the time of issuance of your latest PA certificate.<br>2. If you do not hold a PA certificate, enter your SSN, Date of Birth, and Current Official Name as it appears on legal documents. |                                                |  |  |  |
| * SSN:<br>* Confirm SSN:                                                                                                    | Enter your information and click<br>'Continue' |  |  |  |
| * Date of Birth (MM/DD/YYYY): / /                                                                                                    |                                                |  |  |  |
| * Official First Name:                                                                                                    | I his will associate your new log in           |  |  |  |
| * Last Name:                                                                                                    | with your records.                             |  |  |  |
| Middle Initial:                                                                                                    |                                                |  |  |  |
| Cluzenship StatusSelect                                                                                                    |                                                |  |  |  |
| APPLICANTS: Please note the following information in regard to your Social Security Number (SSN) DATA REQUIRED BY THE FEDERAL PRIVACY ACT (5 U.S.C. Section 552a note)<br>AUTHORITY: 24 P.S. Section 1224.                                                                                                    |                                                |  |  |  |
| Continue >>                                                                                                    |                                                |  |  |  |
| Privacy Policy   Security Policy   Home   Employment Opportunities   Contact Us   FAQ<br>This site is best viewed with Internet Explorer 7+ and Mozilla Firefox 3.0+ browsers and a screen resolution of 1024x768.<br>Copyright © 2011 Commonwealth of Pennsylvania. All rights reserved.                                                                      |                                                |  |  |  |

If you receive an error stating that what you entered does not match the records on file, please contact the TIMS helpdesk: (717) PA-TEACH (728-3224) or (717) 787-3356 or <u>ra-edcertquestions@pa.gov</u>. Due to high call volumes, it is advisable to send an email.

If you have a problem registering, migrating, or logging in, please contact the Keystone Login Help Desk: 877-328-0995.